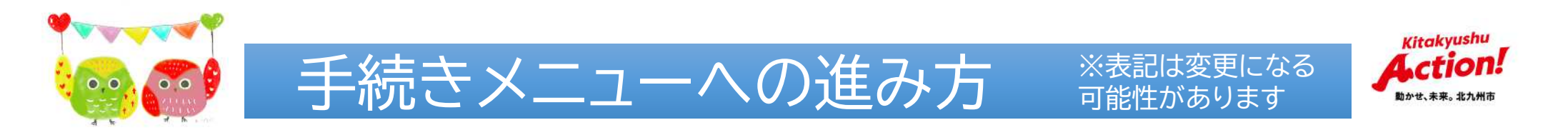

- ・下段の「ごみ分別検索/メニュー表示」をタップし、「手続き」をタップ
- ・「LINEでできる手続き」をタップ ・「シン・子育てファミリー・サポート事業」をタップ

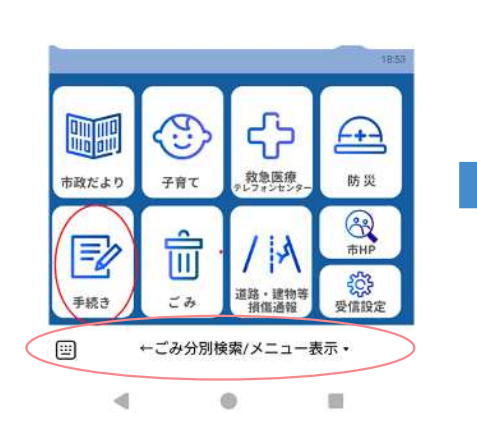

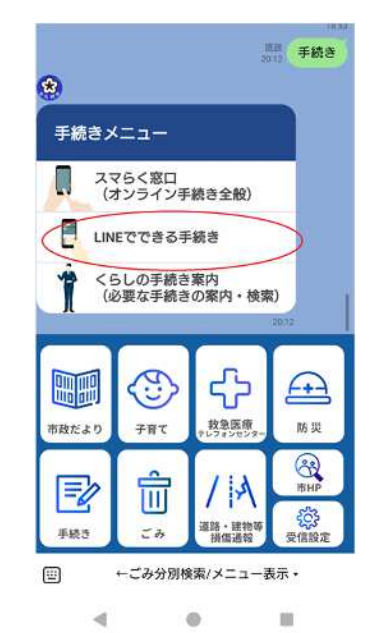

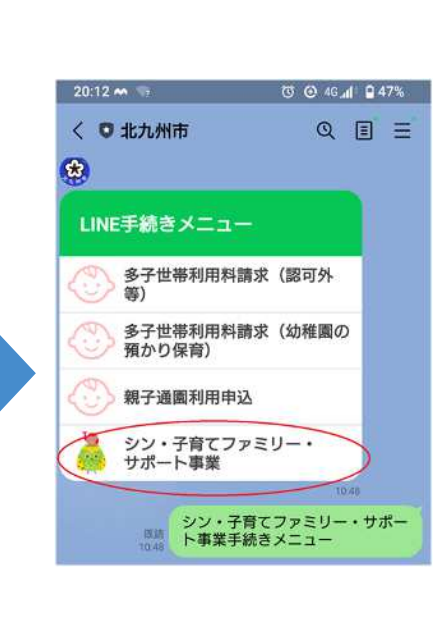

6

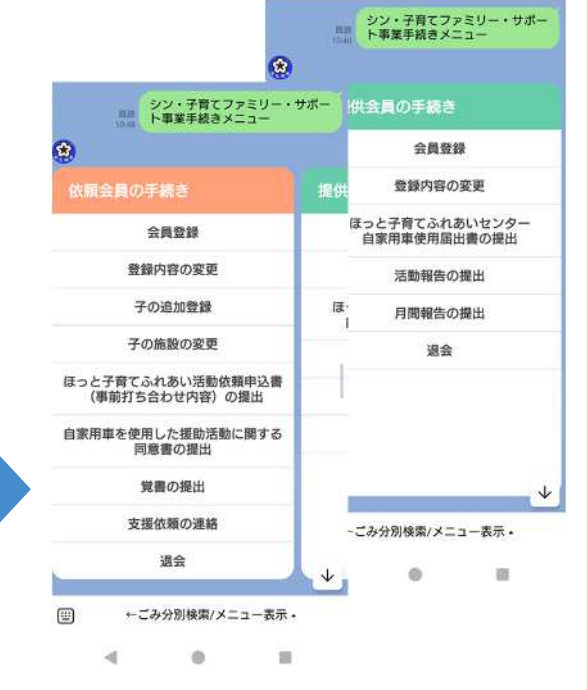

右側のメニューが見えない場合は 画面を左にスクロールしてください。